## PRIRUČNIK ZA POČETNO KORIŠTENJE INFORMATIČKOG SUSTAVA SVEUČILIŠTA (ISS-A)

PRAVNI FAKULTET SVEUČILIŠTA U MOSTARU

#### 3. IZBORNICI ISS-a

- Nakon logiranja, unutar dosjea studenta, s lijeve strane pojavljuju se izbornici (osobni podaci, upisani predmeti i sl.)
- ISS STVARI\ISS lozinke 2015\izbornici.jpg
- Klikom na svaki od izbornika moguće je pregledati njihov sadržaj i utvrditi njegovu istovjetnost i točnost sa vašim konkretnim podacima.
- Ako koji od pregledanih podataka ne odgovora stvarnom stanju, student je dužan o tome obavijestiti administratora sustava.
- Student je dužan redovito pregledavati svoj dosje (posebice ocjene i datume polaganja ispita, obveze i prava) kako bi on, u slučaju eventualnih propusta i nepodudaranja, bio usklađen sa stvarnim stanjem stvari.
- Na izborniku OSOBNI PODACI student može promijeniti e-mail adresu, broj mobitela i broj telefona, kao i dodati željenu sliku profila.
- Upozorenje: u slučaju dodavanja neodgovarajućih i neprimjerenih fotografija, iste će od strane administratora biti uklonjene.

#### **4. IZBORNIK UPUTE**

- Na dnu izbornika nalazi se modul (izbornik)
  **UPUTA** koji sadrži dvije verzije detaljnih uputa za korištenje ISS-a.
- Iako su verzije pisane za ranije grafičko sučelje ISS-a, sve upute u njima valjane su i mogu koristiti.

## 5. UPISANI PREDMETI

Izbornik UPISANI PREDMETI sadrži popis svih predmeta koje je student tijekom tekuće i prethodnih akademskih godina upisao, odslušao i položio.

Tekuća akademska godina sadrži popis upisanih predmeta sa odgovarajućim statusom (npr. upisani predmeti, ponovljeni predmet radi neispunjenja obveza i sl.

#### kademska godina : 2014/2015, Nastavna godina : 3, Studij : 0001 PREDDIPLOMSKI STUDIJ PRAVA, Semestar : 5

| Predmet                             | <u>ECTS</u> | <u>Sem. predmeta</u> | <u>Broj upisa</u> | <u>Oslobođen polaganja</u> | <u>Status predmeta</u> | <u>Ocjena</u> | <u>Datum polaganja</u> |
|-------------------------------------|-------------|----------------------|-------------------|----------------------------|------------------------|---------------|------------------------|
| P1CO35/N - NJEMAČKI JEZIK II.       | 3           | 5                    | 1                 | NE                         | Položen predmet        | 3             | 07.09.2015.            |
| P1CS33/P5 - PRAVO POSVOJENJA        | 4           | 5                    | 1                 | NE                         | Položen predmet        | 3             | 27.02.2015.            |
| P1CS33 - SEMINARSKI RAD III.        | 2           | 5                    | 1                 | NE                         | Položen predmet        | 5             | 26.11.2014.            |
| P1CO31 - RADNO I SOCIJALNO PRAVO I. | 5           | 5                    | 1                 | NE                         | Položen predmet        | 3             | 09.04.2015.            |
| P1CO33 - OBVEZNO PRAVO I.           | 6           | 5                    | 1                 | NE                         | Položen predmet        | 4             | 05.02.2015.            |
| P1CO32 - MEĐUNARODNO JAVNO PRAVO I. | 5           | 5                    | 1                 | NE                         | Položen predmet        | 4             | 10.02.2015.            |
| P1CO34 - KAZNENO PROCESNO PRAVO I.  | 5           | 5                    | 1                 | NE                         | Položen predmet        | 2             | 06.02.2015.            |

Akademska godina : 2014/2015, Nastavna godina : 3, Studij : 0001 PREDDIPLOMSKI STUDIJ PRAVA, Semestar : 6

| Predmet                                           | ECTS | Sem. predmeta | <u>Broj upisa</u> | Oslobođen polaganja | Status predmeta | <u>Ocjena</u> | Datum polaganja |
|---------------------------------------------------|------|---------------|-------------------|---------------------|-----------------|---------------|-----------------|
| P1CO311 - KRIMINALISTIKA                          | 5    | 6             | 1                 | NE                  | Položen predmet | 2             | 24.06.2015.     |
| P1CO38 - OBVEZNO PRAVO II.                        | 4    | 6             | 1                 | NE                  | Položen predmet | 5             | 01.07.2015.     |
| P1CO37 - MEĐUNARODNO JAVNO PRAVO II.              | 4    | 6             | 1                 | NE                  | Položen predmet | 4             | 18.06.2015.     |
| P1CO36 - RADNO I SOCIJALNO PRAVO II.              | 4    | 6             | 1                 | NE                  | Položen predmet | 3             | 15.06.2015.     |
| P1CI34 - UPRAVNO PREKRŠAJNO PRAVO                 | 3    | 6             | 1                 | NE                  | Položen predmet | 4             | 03.07.2015.     |
| P1CO39 - KAZNENO PROCESNO PRAVO II.               | 4    | 6             | -1                | NE                  | Položen predmet | 3             | 09.07.2015.     |
| P1CO310 - FINANCIJSKO PRAVO I FINANCIJSKA ZNANOST | 6    | 6             | 1                 | NE                  | Položen predmet | 2             | 01.09.2015.     |

Akademska godina : 2015/2016, Nastavna godina : 4, Studij : 0001 PREDDIPLOMSKI STUDIJ PRAVA, Semestar : 7

| Predmet                                | <u>ECTS</u> | Sem. predmeta | <u>Broj upisa</u> | <u>Oslobođen polaganja</u> | <u>Status predmeta</u> | <u>Ocjena</u> | <u>Datum polaganja</u> |
|----------------------------------------|-------------|---------------|-------------------|----------------------------|------------------------|---------------|------------------------|
| P1CO45 - POMORSKO I OPĆEPROMETNO PRAVO | 8           | 1             | 1                 | NE                         | Upisan predmet         |               |                        |
| P1CO41 - GRAĐANSKO PROCESNO PRAVO I.   | 6           | 7             | 1                 | NE                         | Upisan predmet         |               |                        |
| P1CO42 - UPRAVNO PRAVO I.              | 5           | 7             | 1                 | NE                         | Upisan predmet         |               |                        |
| P1CO44 - PRAVO DRUŠTAVA I.             | 4           | 7             | 1                 | NE                         | Upisan predmet         |               |                        |
| P1CO43 - MEĐUNARODNO PRIVATNO PRAVO I. | 4           | 7             | 1                 | NE                         | Upisan predmet         |               |                        |

Student je dužan voditi računa da navedeni podaci odgovaraju stvarnom stanju stvari. U slučaju pogreške (pogrešne ocjene, krivog datuma polaganja ili krivog upisa semestra ili predmeta – student je dužan obavijestiti administratora sustava.

## 6. Izbornik ISPITNIH ROKOVI

NAPOMENA: do ovjere semestra, redoviti studenti neće vidjeti ispitne rokove i moći prijavit ispit.

 Navedeni izbornik sadrži ispitne rokove i termine u Klikom na navedenu tekućoj akademskoj godini. opciju, ispit se

Rok : I. rok, Studij : PREDDIPLOMSKI STUDIJ PRAVA, Id : 999000004467922, Vrsta roka : Zimski ispitni rok

| Datum roka 🏊     | Profesor                   | Predmet                                | <u>Status ispita</u>             | <u>Broj izlaska</u> | Prijava ispita | <u>Odjava ispita</u> | Razlog nemogućnosti prija |
|------------------|----------------------------|----------------------------------------|----------------------------------|---------------------|----------------|----------------------|---------------------------|
| 02.02.2016 11:00 | Doc. ALENA JURIĆ           | P1CO41 - GRAĐANSKO PROCESNO PRAVO I.   | Nije pr <mark>i</mark> javljivan |                     | Prijava ispita |                      |                           |
| 04.02.2016 10:00 | Izv. prof. SNJEŽANA PEHAR  | P1CO42 - UPRAVNO PRAVO I.              | Nije prijavljivan                |                     | Prijava ispita |                      |                           |
| 08.02.2016 09:00 | Izv. prof. MIROSLAV DŽIDIĆ | P1CO44 - PRAVO DRUŠTAVA I.             | Nije prijavljivan                |                     | Prijava ispita |                      |                           |
| 09.02.2016 10:00 | Izv. prof. MILE LASIĆ      | P1CO45 - POMORSKO I OPĆEPROMETNO PRAVO | Nije pr <mark>i</mark> javljivan |                     | Prijava ispita |                      |                           |
| 10.02.2016 10:00 | Izv. prof. MILE LASIĆ      | P1CO43 - MEĐUNARODNO PRIVATNO PRAVO I. | Nije prijavljivan                |                     | Prijava ispita |                      |                           |

Rok : II. rok, Studij : PREDDIPLOMSKI STUDIJ PRAVA, Id : 999000004467969, Vrsta roka : Zimski ispitni rok.

| Datum roka       | Profesor                   | Predmet                                | Status Ispita          | <u>Broj izlaska</u> | Prijava ispita | <u>Odjava ispita</u> | Razlog nemogućnosti priji |
|------------------|----------------------------|----------------------------------------|------------------------|---------------------|----------------|----------------------|---------------------------|
| 16.02.2016 11:00 | Doc. ALENA JURIĆ           | P1CO41 - GRAĐANSKO PROCESNO PRAVO I.   | Nije prijavljivan      |                     | Prijava ispita |                      |                           |
| 18.02.2016 10:00 | Izv. prof. SNJEŽANA PEHAR  | P1CO42 - UPRAVNO PRAVO I.              | Nije prijavljivan      |                     | Prijava ispita |                      |                           |
| 22.02.2016 09:00 | Izv. prof. MIROSLAV DŽIDIĆ | P1CO44 - PRAVO DRUŠTAVA I.             | Nije prijavljivan      |                     | Prijava ispita |                      |                           |
| 23.02.2016 10:00 | Izv. prof. MILE LASIĆ      | P1CO45 - POMORSKO I OPĆEPROMETNO PRAVO | Nije prijavljivan      |                     | Prijava ispita |                      |                           |
| 24.02.2016 19:00 | Izv. prof. MILE LASIĆ      | P1CO43 - MEĐUNARODNO PRIVATNO PRAVO I. | Nije pr <b>o</b> jivan |                     | Prijava ispita |                      |                           |
| - 10             |                            |                                        |                        |                     | - 91 - 14<br>  |                      |                           |
| <b>↓</b>         |                            |                                        |                        |                     | Ra             | zlozi zbog           | kojih ispit nije mo       |

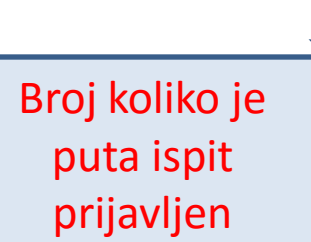

ρ prijaviti:

prijavljuje

- a) Nepodmirene financijske obveze
- Prethodno polaganje prenesenih b) predmeta

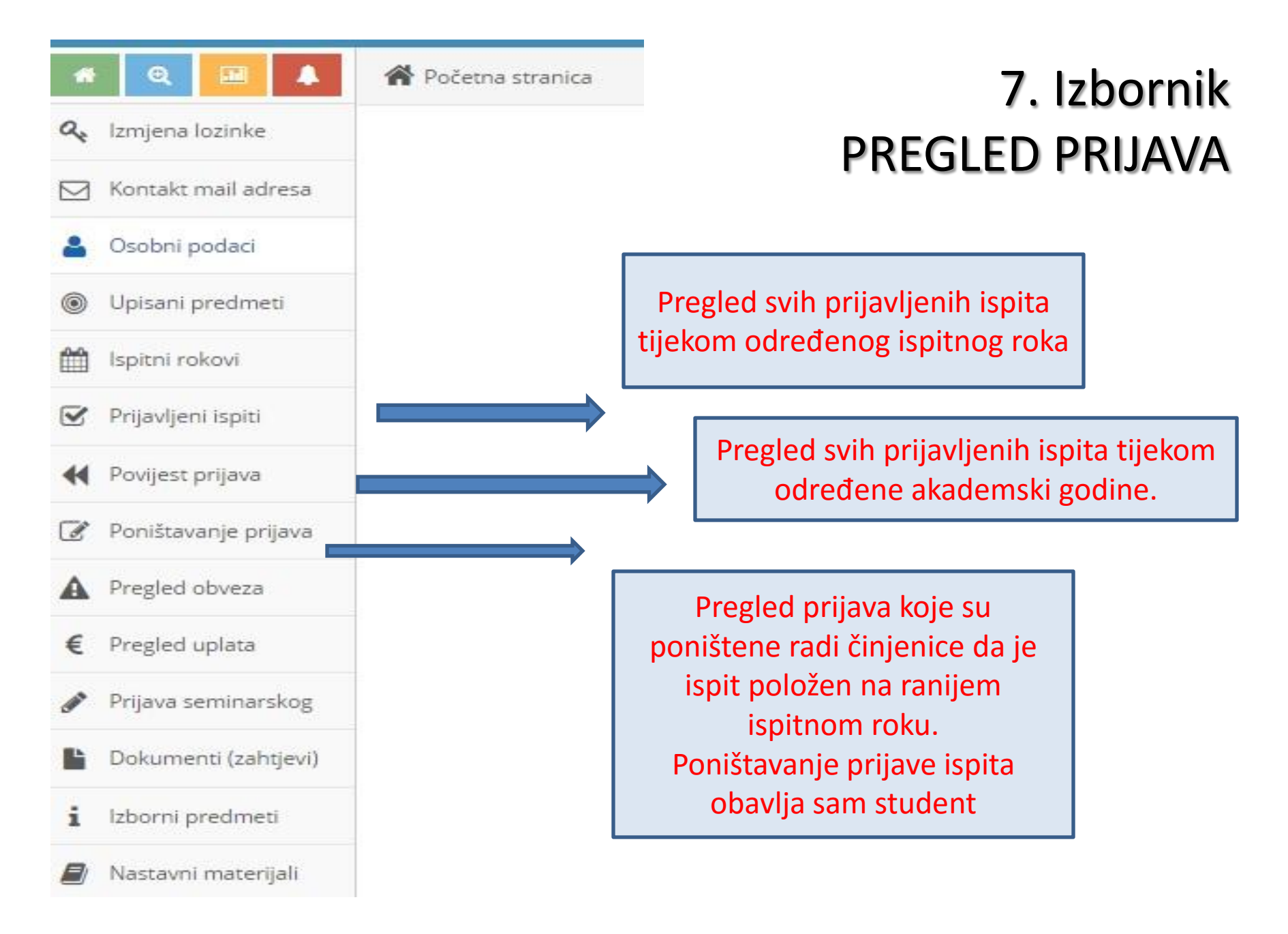

🖀 Početna stranica

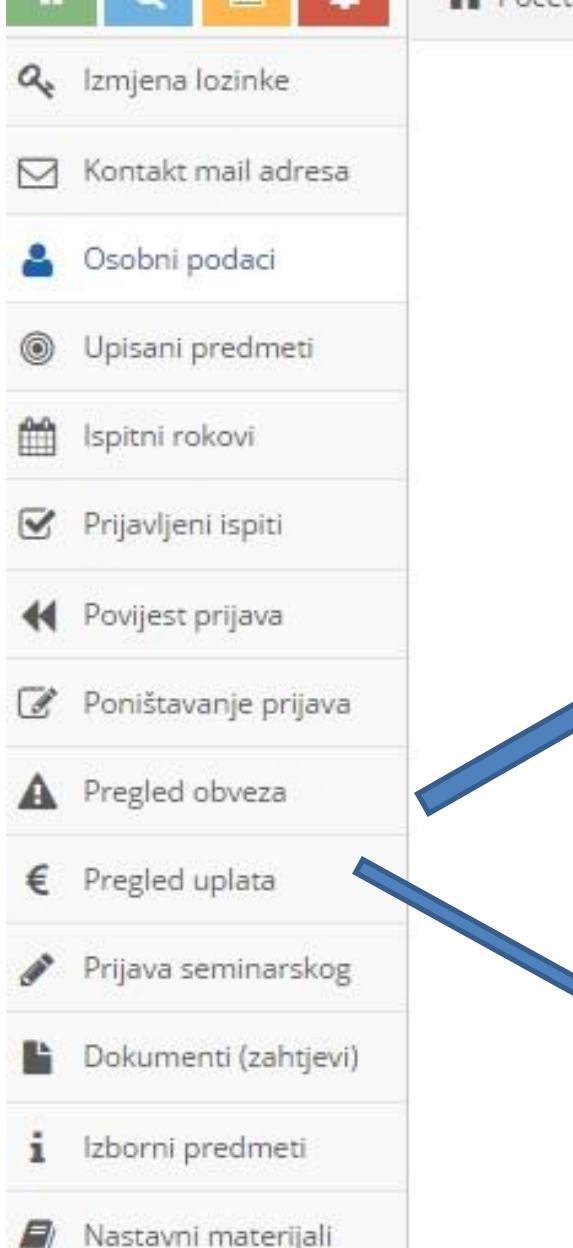

## 8. Izbornik – PREGLED UPLATA

Pregled OBVEZA sadrži sve ne podmirene financijske obveze koje student ima prema Pravnom fakultetu. Npr. – uplata za 4+ izlazak na ispit Npr. školarina i sl.

Pregled UPLATA sadrži popis uplata koje je student učinio u korist Pravnog fakulteta, a koje nisu iskorištene. Npr. Student uplati za izlazak na 4+ ispit, ali odjavi ispit.

## 9. Izbornik – SEMINARSKI RAD

- Sukladno nastavnom planu 4+1, studenti, na prve tri godine preddiplomskog studija, moraju izraditi i obraniti seminarski rad
- I. Godina ljetni (II.semestar));
- II. Godina zimski (III. semestar)
- III. Godina zimski (V. semestar)
- Seminarski rad u NP 4+1 ima status obveznog predmeta i nosi i ECTS – bodove i ocjenu.

- Seminarski rad se može napisati iz svakog predmeta godine studija koja je sluša.
- Temu je potrebno dogovoriti sa predmetnim nastavnikom ili asistentom, koji određuju i datum i način obrane.
- Kako bi se obveza seminarskog rada u potpunosti ispunila neophodno je seminarski rad prijaviti unutar ISS- a.

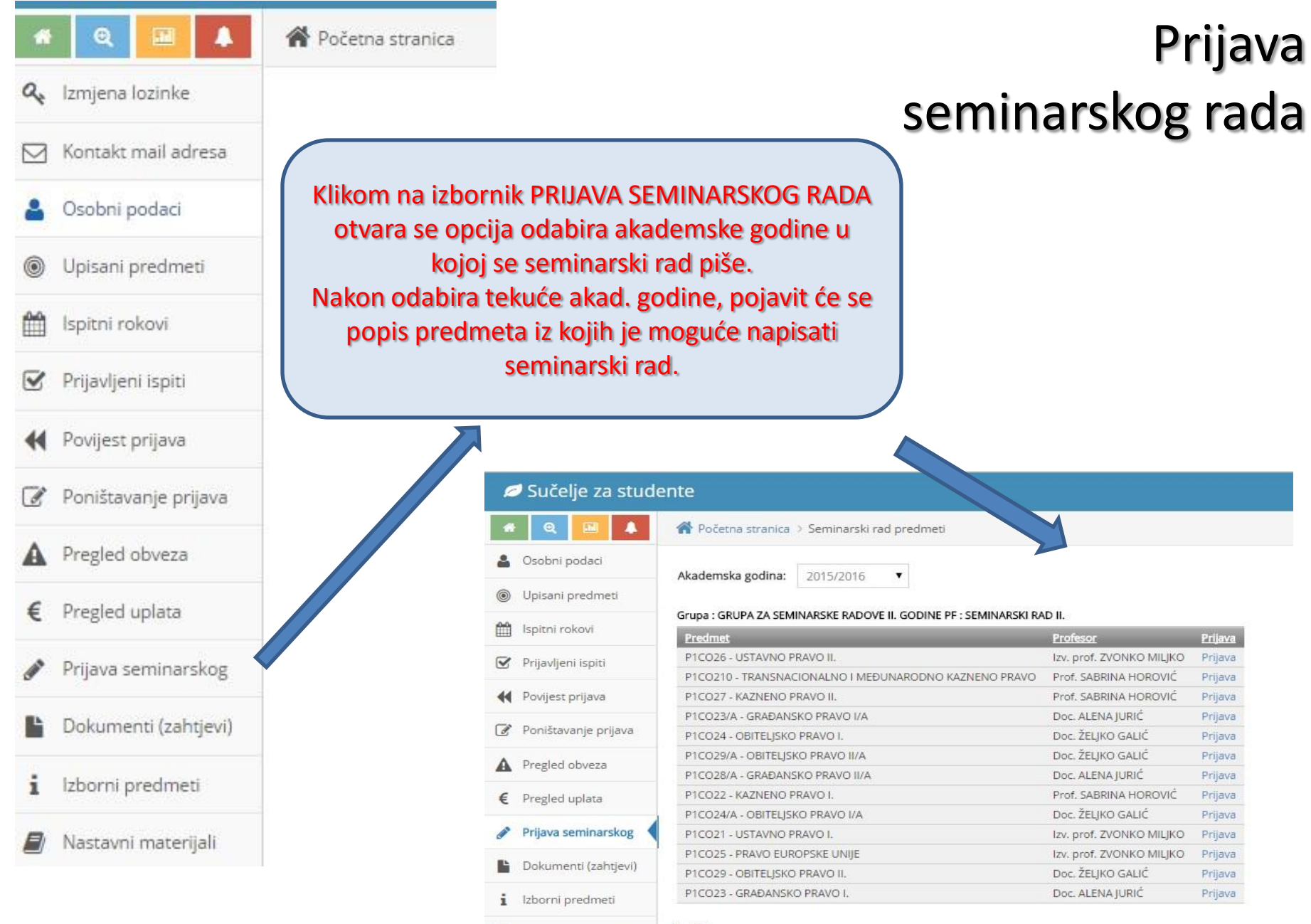

Nastavni materijali

1 - 13

- Nakon odabira predmeta iz kojeg se prema dogovoru s predmetnim nastavnikom piše seminarski rad, student je dužan upisati točan naziv dogovorenog seminarskog rada.
- Potom pritiskom "PRIJAVA" student potvrđuje izbor seminarskog rada i prijavljuje ga unutar ISS-a.
- Ako student ne izvrši navedenu radnju unutra sustava, seminarski rad neće se moći evidentirati, a obveza studenta smatra će se neispunjenom.
- NAPOMENA: Student je dužan voditi računa da
- (1)izbor predmeta unutar ISS-a, iz kojeg se piše seminarski rad, odgovora onome dogovorenom s predmetnim nastavnikom, odnosno
- (2) da je tema seminarskog rada točno upisana onako kako je zadao predmetni nastavnik.
- U slučaju grešaka, sustava neće dopustiti nikakve izmjene i popravke.

## 10. Izbornik – IZBORNI PREDMETI

- Studenti II. i III. godine preddiplomskog studija po NP 4+1 dužni su odabrati izborne predmete koje će slušati i polagati tijekom određene studijske godine.
- Predmete koje je student odabrao prilikom upisa studijske godine na studentskoj referadi, dužan je samostalno dodati i unutar svog ISS- dosjea.
- Izbornik IZBORNI PREDMETI odnosi se kako na Izborne predmete studijske godine, tako i na STRANI JEZIK koji je student odabrao.
- Izborni predmeti moraju se dodati nastavnom planu do 31. siječnja – ako se izborni predmet nalazi u zimskom semestru, odnosno do 1.lipnja – ako se izborni predmet nalazi u ljetnom semestru.
- Protekom zadanog roka, student neće moći dodati izborni predmet – što će za posljedicu imati nemogućnost njegova polaganja jer se neće pojavljivati na ispitnim rokovima.

# Početna stranica > Izborni predmeti Akademska godina: 2015/2016 Semestar: 5 • Upis izbornih predmeta

#### Grupa : IZBORNI PREDMETI V. SEMESTRA

| ODABIR | Predmet                         | <u>ECTS</u> | <u>Semestar</u> | Profesor                   | <u>Max br. studenata</u> | Dosad upisano |
|--------|---------------------------------|-------------|-----------------|----------------------------|--------------------------|---------------|
|        | P1CS33/PS - PRAVO POSVOJENJA    | 4           | 5               | Doc.dr.sc. ŽELJKO GALIĆ    | 0                        | 6             |
|        | P1CI32 - KOLEKTIVNO RADNO PRAVO | 4           | 5               | lzv. prof.dr.sc. IVO ROZIĆ | 0                        | 6             |

#### Grupa : STRANI JEZIK II.

| <b>ODABIR</b> | Predmet                        | ECTS | Semestar | Profesor                             | <u>Max br. studenata</u> | Dosad upisano |
|---------------|--------------------------------|------|----------|--------------------------------------|--------------------------|---------------|
| 8             | P1CO35/F - FRANCUSKI JEZIK II. | 3    | 5        | Pred.dipl.prof. IRENA MARTINOVIĆ     | 0                        | 4             |
|               | P1CO35/E - ENGLESKI JEZIK II.  | 3    | 5        | Doc.dr.sc. IVANA GRBAVAC             | 0                        | 6             |
| ũ             | P1CO35/N - NJEMAČKI JEZIK II.  | 3    | 5        | Izv. prof.dr.sc. RUŽICA ZELJKO ZUBAC | 0                        | 5             |

#### 1-5

Precedunisanih izhornih predmeta

Označavanjem odabira, student bira svoj izborni predmet i strani jezik. Klikom na "upis predmeta" student potvrđuje svoj izbor. U dnu stranice pokazat će se predmeti koje je student upisao.

Upis predmeta